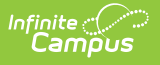

# CTE (Montana)

Last Modified on 10/22/2022 10:29 am CDT

**Classic View:** Student Information > Program Participation > State Programs > CTE Participant

Search Terms: CTE Concentrator

## **Career and Technical Education (CTE) Participant**

Montana CTE allows users to track student participation in Career and Technical Education (CTE) courses and aids in monitoring of student progress toward completion. Fields that are specific to Montana are described below.

| CTE Concentrator ☆                                                                                                    |                                                                                                    | Student Information > State Programs > CTE Concentrator |
|----------------------------------------------------------------------------------------------------|----------------------------------------------------------------------------------------------------|---------------------------------------------------------|
| Server and the server of                                                                                                    |                                                                                                    |                                                         |
| OTC Med Allowed                                                                                                    |                                                                                                    |                                                         |
| 👴 New 🕒 Save 😣 Delete 🚍 Print S                                                                                              | immary Report 🛛 🕹 Documents                                                                               |                                                         |
| CTE Participant Summary CTE Pathway CTE Conce                                                                                | ntrator Pathway Credits Student Single Parent Start Date                                                  | Modified Date                                           |
|                                                                                                    |                                                                                                    |                                                         |
|                                                                                                    |                                                                                                    |                                                         |
|                                                                                                    |                                                                                                    |                                                         |
|                                                                                                    |                                                                                                    |                                                         |
|                                                                                                    |                                                                                                    |                                                         |
| CTE Participant Detail                                                                                                    |                                                                                                    |                                                         |
| *CTE Pathway<br>Information Technology                                                                                       | *CTE Concentrator *Student Single Parent *Start E<br>Yes ♥ No ♥ 12/29/                                    | 0ate Modified Date 2021 12/29/2021 10                   |
| CTE Credits                                                                                                    |                                                                                                    |                                                         |
| Total Pathway Credits Earned                                                                                                 |                                                                                                    |                                                         |
| Total Pathway Credits Earned is automatically calculated from<br>Students who have earned a minimum of 2 Pathway Credits and | he sum of In District Credits Earned and Out of District Credits Earn<br>e considered a CTE Concentrator. | ned.                                                    |
| In District Credits Earned                                                                                                   | Out of District Credits Earned                                                                            |                                                         |
| Dual Enrollment Credits                                                                                                    | Work Based Learning Credits                                                                               |                                                         |
| District Defined Elements                                                                                                    |                                                                                                    |                                                         |

### **CTE Pathway**

This field is used to indicate the career and technical education pathway the student is following.

Students may have only one record per pathway.

Click here to expand...

## **CTE Concentrator**

Indicates if the student is a Concentrator in the selected pathway.

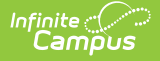

If Total Pathway Credits Earned is 2.0 or greater, the student SHOULD be marked as a Concentrator (Y: Yes).

Click here to expand...

#### **Student Single Parent**

A student who is unmarried or legally separated from a spouse and has a minor child or children for which he/she has either custody/joint custody or is pregnant.

Click here to expand...

#### **Start Date**

Use this field to select the date on which the student began the CTE program.

Click here to expand...

### **Modified Date**

The Modified Date tab lists the date on which the CTE record was edited. This field is automatically updated to the current date anytime a change is made to the record. Users may also manually edit this field.

Click here to expand...

## **CTE Credits Fields**

#### **Total Pathway Credits Earned**

This field displays the Total CTE Credits Earned in the pathway. Users may NOT edit this field. This value is automatically calculated and is the sum of In District Credits Earned and Out of District Credits Earned.

Click here to expand...

#### **In District Credits Earned**

Total number of credits the student earned for the pathway within the current district.

Click here to expand...

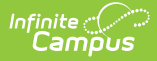

### **Out of District Credits Earned**

Total number of credits the student earned for the pathway in schools outside of the current district.

Click here to expand...

### **Dual Enrollment Credits**

Total Dual Enrollment credits earned in the pathway.

Click here to expand...

### **Work Based Learning Credits**

Total Work Based Learning credits earned in the pathway.

Click here to expand...

# **Print Summary Report**

Users may employ this option to print a summary of all CTE records for the selected student.

| 0902 Butte School District #1<br>111 N. Montana, Butte, MT 59701<br>Generated on 12/29/2021 11:21:13 AM Page 1 of 1 |               | e, MT 59701<br>1:13 AM Page 1 of 1 | - CTE Participant Record Summary<br>Grade: 08 State ID: |
|----------------------------------------------------------------------------------------------------|---------------|------------------------------------|---------------------------------------------------------|
| Start Date                                                                                                    | Modified Date | CTE Concentrator Detail            |                                                         |
|                                                                                                    |               | CTE Bathway ITulaformation Teal    | brology                                                 |